## راهنمای استفاده از پایگاه های اطلاعاتی کتابخانه مرکزی و مرکز نشر

۱- ورود به سایت مگاپیپر به آدرس <u>https://megapaper.ir</u> / و انتخاب گزینه درنا پس از ورود با نام کاربری و رمز عبور شخصی

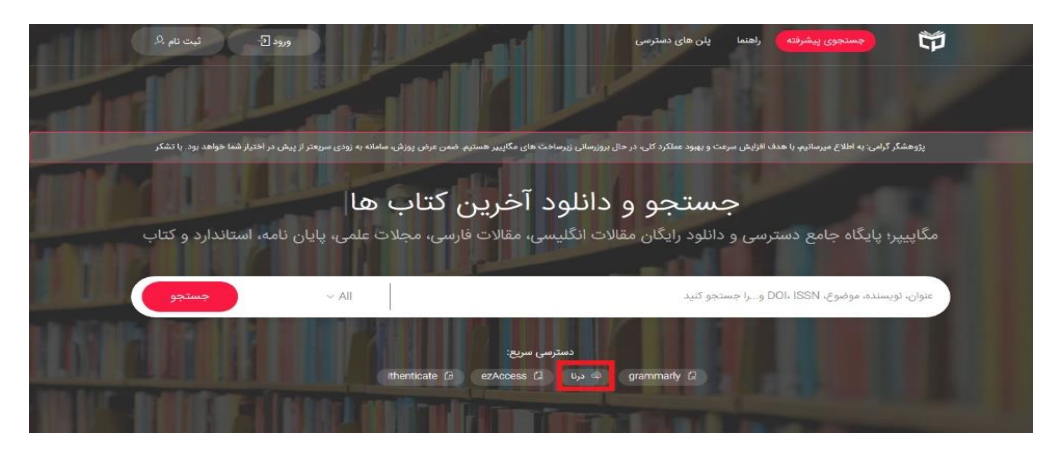

۲- ورود به انتهای صفحه درنا و دانلود مرورگر درنا

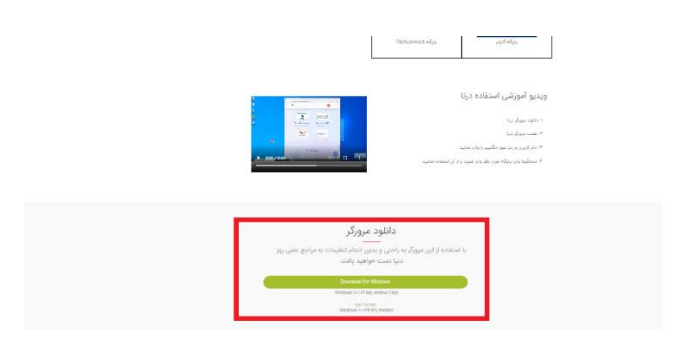

۳- تبدیل فایل به حالت exteract و انتخاب گزینه dorna browser

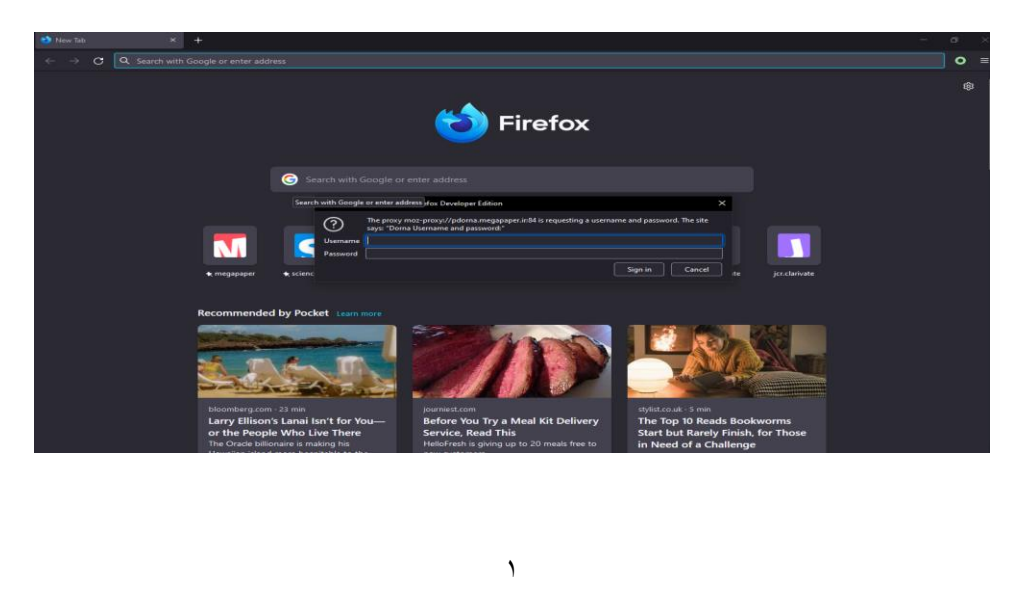

- ۴- ورود مجدد نام کاربری و کلمه عبور مگاپیپر در باکس خواسته شده
- اطمینان از بسته بودن سایر مرورگرهای firefox (استفاده از سایر مرورگرها از جمله cherome بلامانع است).

| <ul> <li>Image: A search with Google or enter address</li> <li>Image: A search with Google or enter address</li> <li>Image: A search with Google or enter address</li> <li>Image: A search with Google or enter address</li> <li>Image: A search with Google or enter address</li> <li>Image: A search with Google or enter address</li> </ul>                                                                                                    | × |
|----------------------------------------------------------------------------------------------------|---|
| Firefox       Inversity of Guelph (S65ms)         University of Guelph (S65ms)       University of Guelph (S65ms)         University of Toronto (6000ms)       University of Toronto (6000ms)         Search with Google or enter address       Thefresh Accesses                                                                                                    |   |
| Scarch with Google or enter address                                                                                                    |   |
|                                                                                                    |   |
| Amazon Hetelscom ernegspaper et sciencedirect et scopus et wiley et ebscohost weboliscience Recommended by Pocket Learn more                                                                                                    |   |
| Jeneralization       Jeneralization       Jener |   |

- ۶- ورود مجدد به پایگاه پس از انتخاب گزینه refresh accesses و انتخاب یکی از دانشگاه هایی که در لیست نمایش داده شده
   است (به عنوان مثال انتخاب university of totonto).
- ۲- با وارد کردن نشانی megapaper.ir/dorna لوگوی ۱۲۲ پایگاه و انجمن علمی در دسترس را خواهید دید روی لوگوی مورد نظر
   کلیک نمایید. در صورت بروز هر گونه مشکل و رفع ابهام با کتابخانه مرکزی تماس حاصل فرمایید. داخلی ۲۶۴۱ و ۲۶۴۴

| • درنا                                                                                                    | ${f E}$ ScienceDirect.com   Science, he $	imes$ + |                                                                                        | – a ×                                                                           |  |  |
|----------------------------------------------------------------------------------------------------|---------------------------------------------------|----------------------------------------------------------------------------------------|---------------------------------------------------------------------------------|--|--|
| ← → X ○ A 🛡 https://megapaper.ir/doma                                                                                        |                                                   |                                                                                        |                                                                                 |  |  |
| 😡 سلام، حسین 🗸                                                                                                    | پلن های دسترسی                                    | ىل كارىرى 🗸 ايزى اكسس 🗸 راھنما                                                         | م جستجوی پیشرفته پا                                                             |  |  |
| سایت های قابل دسترس با درنا<br>تعداد ۱۲۲ سایت با درنا قابل دسترس هستند که پس از دانلود درنا میتوانید از آنها استفاده نمایید. |                                                   |                                                                                        |                                                                                 |  |  |
| EBSCOhost<br>فرویس جستجوی یکپارچه Ebsco                                                                                      | Wiley آت<br>بایگاه انتشارات شرکت Wiley            | Springer پایکاه انتشارات شرکت                                                          | ScienceDirect<br>پایگاه انتشارات شرکت Elsevier                                  |  |  |
| OXFORD<br>UNIVERSITY PRESS<br>پایگاه انتشاراتی Oxford                                                                        | Emerald<br>Insight<br>پایگاہ انتشاراتی Emerald    | Procuest<br>DISSERTATIONS &<br>THESES GLOBAL<br>غنی ترین منابع پایان نامه های دانشگاهی | Taylor & Francis<br>Taylor & Francis درگاه جستجوی پایگاه<br>درگاه جستجوی پایگاه |  |  |
| Transferring data from megapaper.ir                                                                                          | DISSEMINATOR OF KNOWLEDGE*                        | (\$)SAGE                                                                               | CAMBRIDGE<br>UNIVERSITY PRESS                                                   |  |  |
| P Type here to search                                                                                                    | O Ħ O                                             |                                                                                        | ヘ 転 d <sup>3</sup> ) ENG 6/14/2022 ■                                            |  |  |